# **RXVeb**<sup>\*</sup> Serious Shortage Protocol Guide

Version 1.2 | July 2021 Author: Paul Murdoch

#### **BSA Guidance**

In conjunction with this guide, the BSA have asked that contractors read their latest guidance on SSPs, and specifically the section on common endorsing errors. Please see the section titled 'Common errors endorsing SSPs' using the link below for more information.

Endorsing Serious Shortage Protocols (SSPs) | NHSBSA

## **Table of Contents**

| 1. | Overview          | . 2 |
|----|-------------------|-----|
| 2. | Dispensing an SSP | .3  |
| З. | Endorsing an SSP  | .7  |
| 4. | SSP Report        | .9  |

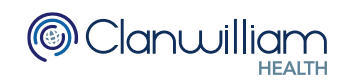

### 1. Overview

The update to add SSP functionality to RxWeb allows the user to dispense a different item from what has been prescribed and then claim for this via EPS2 with the SSP endorsement.

For example, where a patient is prescribed  $14 \times$  Fluoxetine 30mg capsules, but the 30mg tablets are in short supply and an approved SSP applies, the pharmacy could instead dispense  $14 \times$  Fluoxetine 20mg capsules and  $14 \times$  Fluoxetine 10mg capsules or  $42 \times$  Fluoxetine 10mg capsules.

Approved Live SSP's are published on the NHSBSA Website.

# https://www.nhsbsa.nhs.uk/pharmacies-gp-practices-and-appliance-contractors/serious-shortage-protocols-ssps

| SERIOUS SHORTAGE PROTOCOL (SSP)<br>Reference Number: SSP007                |                                                                                                    |  |  |  |  |  |  |  |
|----------------------------------------------------------------------------|----------------------------------------------------------------------------------------------------|--|--|--|--|--|--|--|
| Name of medicine<br>(including strength and formulation)                   | Fluoxetine 30mg capsules                                                                                                    |  |  |  |  |  |  |  |
| Legal category                                                             | POM                                                                                                    |  |  |  |  |  |  |  |
| 1. Details of medication to be                                             | e supplied under this SSP                                                                                                    |  |  |  |  |  |  |  |
| Name of medicine<br>(including formulation and<br>strength) to be supplied | 1 x fluoxetine 20mg capsule PLUS 1 x fluoxetine 10mg<br>capsule<br>OR                                                                                                    |  |  |  |  |  |  |  |
|                                                                            | 3 x fluoxetine 10mg capsules                                                                                                    |  |  |  |  |  |  |  |
| Quantity of this<br>formulation (if applicable)                            | Total quantity supplied under this protocol to be equivalent to the number of days supplied on original prescription.         For every 30mg capsule, the following quantity must be supplied in accordance with this protocol:         1 x 20mg fluoxetine capsule PLUS 1 x 10mg fluoxetine capsule         OR         3 x fluoxetine 10mg capsules |  |  |  |  |  |  |  |
| Substitution results in a change to whether the use is licenced            | No                                                                                                    |  |  |  |  |  |  |  |

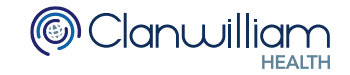

### 2. Dispensing an SSP

On the Dispensing screen there is an **SSP** button to the right-hand side of the screen, next to the item grid

| Prescribed Item          | Flue       | oxetine 30r | ng capsules          |                     |                | 0                      | Prescribe                            | er FF                         | 10NC                         | -                     | P <u>M</u> R |         |
|--------------------------|------------|-------------|----------------------|---------------------|----------------|------------------------|--------------------------------------|-------------------------------|------------------------------|-----------------------|--------------|---------|
| Dispensing Items         |            | Pack        | Drug                 |                     |                |                        |                                      | Р                             | U                            | Price                 | Tariff       | SS      |
| Preferred Item ()        | 1          | 30          | Fluoxetine 30mg ca   | psules (Imported)   | 30 capsule     |                        |                                      | 0                             | 0                            | n/a                   | £1.80        |         |
| Favourite List           | 2          | 30          | Fluoxetine 30mg ca   | psules (Medihealth  | n (Northern) L | td) 30 capsi           | ule                                  | 0                             | 0                            | n/a                   | £1.80        |         |
|                          | 3          | 30          | Fluoxetine 30mg ca   | psules (Medreich F  | Plc) 30 capsu  | le 3 x 10 ca           | psules                               | 0                             | 0                            | £1.80                 | £1.80        |         |
|                          | 4          | 30          | Fluoxetine 30mg ca   | psules (A A H Phar  | rmaceuticals I | Ltd) 30 caps           | sule                                 | 0                             | 0                            | n/a                   | £1.80        |         |
| All Items 🔵              | 5          | 30          | Fluoxetine 30mg ca   | psules (DE Pharma   | aceuticals) 30 | ) capsule              |                                      | 0                             | 0                            | n/a                   | £1.80        |         |
|                          | 6          | 30          | Fluoxetine 30mg ca   | psules (Alliance He | ealthcare (Dis | stribution) Lt         | d) 30 caps                           | s 0                           | 0                            | n/a                   | £1.80        |         |
| Update Stock             |            |             | 5                    |                     |                | ,                      | ,                                    |                               |                              |                       |              |         |
| on order , op            | <b>Pre</b> | scribed     | Dispensed 14 c       | Create Owings       |                | Labels                 |                                      | EA                            | N Code                       |                       |              |         |
| Order (packs)            | 0          |             |                      |                     |                | - Labels -             | hal                                  | Colit I                       | abala 1                      |                       |              |         |
| Endorsement              | Flue       | oxetine 30  | ng capsules 14/30 SF | 2                   |                | One La                 |                                      | Split                         |                              | •                     | Justom       |         |
| Directions               | As         | Directed    |                      |                     |                | One per p              | ack 💽                                | C                             | opies 1                      | Com                   | oine Spares  |         |
| press ?<br>for shortcuts |            |             |                      |                     |                | 1                      | 4 x Fluo                             | xetine                        | 30mg ca                      | psules                |              | S<br>14 |
| Interact                 |            |             |                      |                     |                |                        |                                      | As D                          | irected                      |                       |              |         |
| Warnings                 |            |             |                      |                     |                |                        |                                      |                               | •                            |                       |              |         |
| BNF                      |            |             |                      |                     |                |                        |                                      |                               |                              |                       |              |         |
| Conditions               |            |             |                      |                     |                |                        |                                      |                               |                              |                       |              |         |
| Conditions               |            |             |                      |                     |                | Miss Jojo<br>Kays Cher | Stenhous<br>mist, 666 Te<br>Keep out | e<br>est Street<br>of sight a | , Test Town,<br>and reach of | Test disc<br>children | 7/04/21      |         |
|                          |            |             |                      |                     |                |                        |                                      |                               |                              |                       |              |         |

When dispensing an EPS prescription, the items in the grid are restricted to match what is written in the **Prescribed Item** search box

For example, if **Fluoxetine 30mg capsules** is written in the **Prescribed Item** search box, only **Fluoxetine 30mg capsules** will be displayed in the Item grid

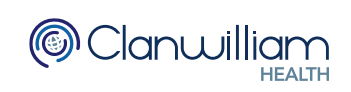

By pressing the **SSP** button two things happen:

- The restriction is removed, and **all versions** of the Prescribed Item will be displayed in the Item grid
- The **Prescribed Item** search box is **re-enabled** allowing the user to search for a completely different item to dispense

| ojo Stenhouse (14/10/1          | 983 -                                                                             | - 37), 126 \ | Whitehouse Road, TS22 5BQ - Not Exempt - Pre: Andrew Chandler - [E      | SC to | close Previ | ous Ne <u>x</u> t | Item         | 1 of |
|---------------------------------|-----------------------------------------------------------------------------------|--------------|-------------------------------------------------------------------------|-------|-------------|-------------------|--------------|------|
| Prescribed Item                 | Fluc                                                                              | oxetine 30r  | ng capsules Prescribe                                                   | er F  | P10NC       | -                 | P <u>M</u> R |      |
| Dispensing Items<br>Filter Pack |                                                                                   |              | Drug                                                                    | Р     | U           | Price             | Tariff       | SS   |
| Preferred Item ()               | 1                                                                                 | 30           | Fluoxetine 30mg capsules (Medihealth (Northern) Ltd) 30 capsule         | 0     | 0           | n/a               | £1.80 📤      |      |
| Favourite List 〇                | 2                                                                                 | 1            | Fluoxetine 2.5mg/5ml oral suspension (Special Order) 1 ml               | 0     | 0           | n/a               | n/a          |      |
| With Account 〇                  | 3                                                                                 | 30           | Fluoxetine 20mg capsules (Almus Pharmaceuticals Ltd) 30 capsule 3 x 1   | 0     | 0           | £1.12             | £1.12        |      |
| All Items                       | All Items 4 70 Fluoxetine 20mg/5ml oral solution (Kent Pharmaceuticals Ltd) 70 ml |              |                                                                         |       |             |                   | £4.22        |      |
|                                 | 5                                                                                 | 70           | Fluoxetine 20mg/5ml oral solution sugar free (AAH Pharmaceuticals Ltd)  | 0     | 0           | n/a               | £12.95       |      |
|                                 | 6                                                                                 | 70           | Fluoxetine 20mg/5ml oral solution sugar free (Ennogen Healthcare Ltd) 7 | 0     | 0           | n/a               | £12.95       |      |
| Update Stock                    | 7                                                                                 | 30           | Prozac 20mg capsules (Mawdsley-Brooks & Company Ltd) 30 capsule         | 0     | 0           | n/a               | £1.12 -      |      |
| In Stock : 0p                   | AA                                                                                | H Pharma     | This item is not mapped to a supplier.                                  |       |             | Pack Rep          | lacemen      | t    |
| On Order : Op                   | Pre                                                                               | scribed      | Dispensed Create Owings                                                 |       |             |                   |              |      |
|                                 | 14                                                                                |              | 14 capsule                                                              | E/    | AN Code     |                   |              | 1    |

Once you have selected the new item you wish to dispense (either from the list available or by performing a new search), you may need to either increase the Dispensed Quantity or add more than one Dispensed Item

To increase the dispensed quantity (if you are using a single lower strength drug but upping the dose), simply type the new quantity in the **Dispensed Qty** box and then adjust the directions accordingly

The example below shows 42 x 10mg capsules which are replacing 14 x 30mg capsules

| Prescribed Item                | Fluc  | oxetine 30                                                           | mg capsules Prescribe                                                        | r FP | 10NC   | *       | P <u>M</u> R |     |
|--------------------------------|-------|----------------------------------------------------------------------|------------------------------------------------------------------------------|------|--------|---------|--------------|-----|
| Dispensing Items               |       | Pack                                                                 | Drug                                                                         | P    | U      | Price   | Tariff       | SSF |
| Broforrad Itom                 | 8     | 30                                                                   | Fluoxetine 30mg capsules (Imported) 30 capsule                               | 0    | 0      | n/a     | £1.80        | _   |
|                                | 9     | 30 Fluoxetine 10mg capsules (A A H Pharmaceuticals Ltd) 30 capsule 0 |                                                                              | 0 0  | n/a    | £61.43  |              |     |
| Favourite List                 | 10    | 30                                                                   | Fluoxetine 10mg capsules (DE Pharmaceuticals) 30 capsule                     | 0    | 0      | n/a     | £61.43       |     |
| With Account (                 | 11    | 30                                                                   | Fluoxetine 10mg tablets (Alliance Healthcare (Distribution) Ltd) 30 tablet 3 | 0    | 0      | n/a     | £61.73       |     |
| All Items 💿                    | 12    | 30                                                                   | Fluoxetine 20mg capsules (Medihealth (Northern) Ltd) 30 capsule              | 0    | 0      | n/a     | £1.12        |     |
|                                | 13    | 30                                                                   | Fluoxetine 20mg capsules (Milpharm Ltd) 30 capsule                           | 0    | 0      | n/a     | £1.12        |     |
| Update Stock                   | 14    | 30                                                                   | Fluoxetine 20mg capsules (Bristol Laboratories Ltd) 30 capsule               | 0    | 0      | n/a     | £1.12 🗸      |     |
| In Stock : 0p<br>On Order : 0p | A A I | H Pharma                                                             | Ceuticals Ltd This item is not mapped to this supplier.                      |      |        | Pack Re | placement    | t   |
|                                | 14    |                                                                      | 42 gapsule 28 over                                                           | EA   | N Code |         |              | 1   |

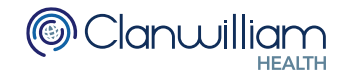

If you are combining items of more than one strength, first select the initial item from the grid and then press the **Add** button at the bottom of the dispensing screen

| Prescribed Item  | Fluo | exetine 30 | mg o | capsules                                       |       |                     |             | Q          | Prescribe       | er F F     | P10NC         | -        | PI         | <u>/</u> R |    |
|------------------|------|------------|------|------------------------------------------------|-------|---------------------|-------------|------------|-----------------|------------|---------------|----------|------------|------------|----|
| Dispensing Items |      | Pack       | D    | rug                                            |       |                     |             |            |                 | Р          | U             | Pri      | ce Tarif   |            | SS |
|                  | 13   | 30         | FI   | uoxetine 20m                                   | g cap | sules (Milpharm Lto | d) 30 caps  | ule        |                 | 0          | 0             | n/a      | £1.12      |            |    |
|                  | 14   | 30         | FI   | uoxetine 20m                                   | g cap | sules (Bristol Labo | i) 30 caps  | ule        | 0               | 0          | n/a           | £1.12    |            |            |    |
|                  | 15   | 30         | FI   | uoxetine 20m                                   | g cap | sules (DE Pharmad   | 0 capsule   | •          | 0               | 0          | n/a           | £1.12    |            |            |    |
| With Account ()  | 16   | 30         | FI   | Fluoxetine 20mg capsules (Medreich Plc) 30 cap |       |                     |             |            | capsules        | 0          | 0             | n/a      | £1.12      |            |    |
| All Items 💿      | 17   | 30         | FI   | Fluoxetine 40mg capsules (Imported) 30 capsule |       |                     |             |            |                 | 0          | 0             | n/a      | £1.80      |            |    |
|                  | 18   | 30         | FI   | uoxetine 60m                                   | g cap | sules (Medihealth ( | (Northern)  | Ltd) 30 ca | psule           | 0          | 0             | n/a      | £7.46      |            |    |
| Update Stock     | 19   | 30         | FI   | uoxetine 60m                                   | q cap | sules (Phoenix Hea  | althcare Di | stribution | Ltd) 30 capsu   | 0          | 0             | n/a      | £7.46      | -          |    |
| In Stock : 0p    |      | Dharma     | 0011 | tionale I tel                                  | _     | This item is not    | mannad      | to this a  | unalian         |            |               | Pack     | Replacer   | nen        | t  |
| On Order : 0p    | Pres | scribed    |      | Dispensed                                      |       | Create Owings       |             |            |                 |            |               |          |            |            |    |
|                  | 14   |            |      | 14                                             | са    | ipsule              |             |            |                 | EA         | N Code        |          |            |            | 1  |
| Order (packs)    | 0    |            |      |                                                |       |                     |             | Label      | 6               |            |               |          |            |            | -  |
| Endersonant      |      |            |      |                                                |       |                     |             | One        | Label 🔾         | Split I    | abels 1       | * -      | Custom     |            |    |
| Endorsement      | Fluc | oxetine 20 | mg o | capsules 14/3                                  | 0     |                     |             | One pe     | r pack 🔵        | C          | onies 1       | A        | ombine Sna | ros        |    |
| Directions       | As [ | Directed   |      |                                                |       |                     |             | ene pe     |                 | 0          |               | •        |            |            | S  |
| for shortcuts    |      |            |      |                                                |       |                     |             |            | 14 x Fluo       | xetine     | 20mg ca       | psule    | s          |            | 14 |
| Interact         |      |            |      |                                                |       |                     |             |            |                 | As D       | irected       |          |            |            |    |
| Warnings         |      |            |      |                                                |       |                     |             |            |                 |            | •             |          |            |            |    |
| BNF              |      |            |      |                                                |       |                     |             |            |                 |            |               |          |            |            |    |
| Ingreds          |      |            |      |                                                |       |                     |             |            |                 |            |               |          |            |            |    |
| Conditions       |      |            |      |                                                |       |                     |             | Miss .     | ojo Stenhous    | е          |               |          | 07/04/21   |            |    |
|                  |      |            |      |                                                |       |                     |             | Kays (     | Chemist, 666 Te | st Stree   | t, Test Town, | Test     | disp chk   |            |    |
|                  |      |            |      |                                                |       |                     |             |            | Keep out        | of sight : | and reach of  | children |            | J          |    |
| Token            |      |            |      |                                                |       |                     |             |            | Next Ite        | m          | Finish        | Ar       | ld Clo     | 20         |    |
|                  |      |            |      |                                                |       |                     |             |            |                 |            |               |          |            |            |    |

On the **Prescription Details** screen that follows, you can see that 14 x 20mg capsules have been added

We now need to add another  $14 \times 10$  mg capsules to match the prescribed strength

To add another dispensed item, press the Add Dispensing Item button

| Exe           | mptions  | I: No Exempti   Number BF63B525-07F2-9DED-E050-D20AE3A27C9E                          | Type FP10  | NC    | •        |
|---------------|----------|--------------------------------------------------------------------------------------|------------|-------|----------|
| Disp          | ensed    | Add Endorsement 🛉 Add Prescription Item 💠 Add Disper                                 | sing Item  | Edit  | Remove   |
|               | Warnings | tem                                                                                  | Qty        | Price | Charge   |
|               |          | Fluoxetine 30mg capsules                                                             | 14 capsule |       |          |
| <b>↑</b><br>↓ |          | 07/04/2021 - Fluoxetine 20mg capsules (DE Pharmaceuticals) 30 capsule (A A H Pharmac | 14 capsule | £1.12 | £9.35    |
|               | Repeat I | ispensing Total Cost:                                                                | £9.35      | [     | Dispense |

Select the next strength required from the grid (don't forget to adjust the directions accordingly) and then press the **Add** button at the bottom of the screen

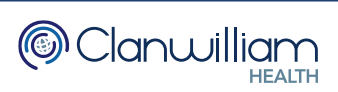

| Prescribed Item          | Fluc         | oxetine 30 | mg | capsules                                                                                 |                             | 9                   | Prescribe                  | r FF     | P10NC                             | -                     | PMF       |        |
|--------------------------|--------------|------------|----|------------------------------------------------------------------------------------------|-----------------------------|---------------------|----------------------------|----------|-----------------------------------|-----------------------|-----------|--------|
| Dispensing Items         |              | Pack       | 1  | Drug                                                                                     |                             |                     |                            | Р        | U                                 | Price                 | Tariff    | S      |
| Preferred Item           | 74           | 30         | F  | luoxetine 60mg                                                                           | capsules (Dr Reddy's La     | ooratories (UK) Lte | d) 30 capsule              | 0        | 0                                 | n/a                   | £5.71     | •      |
| Feveurite List           | 75           | 30         | F  | Fluoxetine 60mg capsules (Mylan) 30 capsule 2 x 15 capsules 0 0 £4.33                    |                             |                     |                            |          |                                   |                       | £5.71     |        |
|                          | 76           | 70         | F  | Fluoxetine 20mg/5ml oral solution (Alliance Healthcare (Distribution) Ltd) 0 0 n/a £4.13 |                             |                     |                            |          |                                   |                       |           |        |
| With Account ()          | 77           | 70         | F  | luoxetine 20mg                                                                           | /5ml oral solution sugar fr | ee (Morningside H   | lealthcare Lto             | 0        | 0                                 | £12.95                | £12.95    |        |
| All Items 🔵              | 78           | 70         | F  | luoxetine 20mg                                                                           | /5ml oral solution sugar fr | ee (Medihealth (N   | orthern) Ltd)              | 0        | 0                                 | n/a                   | £12.95    |        |
|                          | 79           | 28         | c  | -<br>Diena 20mg disp                                                                     | persible tablets (Advanz P  | harma) 28 tablet 2  | x 14 tablets               | 0        | 0                                 | £3.44                 | £3.44     |        |
| Update Stock             | 80           | 30         | F  | luoxetine 10mg                                                                           | capsules (DE Pharmace       | iticals) 30 capsule | 1                          | 0        | 0                                 | n/a                   | £64.10    | -      |
|                          | <b>Pre</b> : | scribed    |    | Dispensed                                                                                | Create Owings               | — Labels            |                            | EA       | N Code                            |                       |           |        |
| Order (packs)            | 0            |            |    |                                                                                          |                             | Labels              |                            |          |                                   |                       |           |        |
| Endorsement              | Flue         | oxetine 10 | ma | capsules 14/30                                                                           | )                           | One                 | Label                      | Split I  | abels 1                           | - C                   | Sustom    |        |
| Directions               | Aci          | Directed   |    |                                                                                          |                             | One pe              | r pack 💽                   | С        | opies 1                           | Comb                  | ine Spare | 5      |
| press ?<br>for shortcuts |              | Directed   |    |                                                                                          |                             |                     | 14 x Fluo                  | xetine   | 10mg cap                          | osules                |           | S<br>1 |
| Interact                 |              |            |    |                                                                                          |                             |                     |                            | As D     | irected                           |                       |           |        |
| Warnings                 |              |            |    |                                                                                          |                             |                     |                            |          | •                                 |                       |           |        |
| Ingreds                  |              |            |    |                                                                                          |                             |                     |                            |          |                                   |                       |           |        |
| Conditions               |              |            |    |                                                                                          |                             |                     | ala Otaalaassa             | _        |                                   |                       |           |        |
|                          |              |            |    |                                                                                          |                             | Kays C              | hemist, 666 Te<br>Keep out | st Stree | t, Test Town, T<br>and reach of c | fest disp<br>children | /04/21    |        |
|                          |              |            |    |                                                                                          |                             |                     |                            |          | Finish                            | C                     | CI        |        |

On the **Prescription Details** screen you can now see that the strength of the dispensed items match the prescribed item.

| Exer  | nptions  | N: No Exempti                        | ▼ Number BF6          | 63B525-07F2-9DED-E050-D2                                       | 20AE3A27C9E       | Type FF                  | 10NC            | Ŧ              |
|-------|----------|--------------------------------------|-----------------------|----------------------------------------------------------------|-------------------|--------------------------|-----------------|----------------|
| Dispe | ensed    | -                                    | Add Endorsement       | 💠 Add Prescription Item                                        | 💠 Add Disper      | nsing Item               | 📄 Edit          | Remove         |
|       | Warnings | Item                                 |                       |                                                                |                   | Qty                      | Price           | Charge         |
|       |          | Fluoxetine 30                        | Omg capsules          |                                                                |                   | 14 capsule               |                 |                |
| 3     |          | 07/04/2021 - Flu<br>07/04/2021 - Flu | oxetine 20mg capsules | (DE Pharmaceuticals) 30 capsu<br>(DE Pharmaceuticals) 30 capsu | le (A A H Pharmad | 14 capsule<br>14 capsule | £1.12<br>£64.10 | £9.35<br>£9.35 |
|       | Repeat I | Dispensing                           |                       | Тс                                                             | otal Cost:        | £9.35                    | C               | Dispense       |

Note: You can repeat this process as many times as you need, adding multiple dispensed items until they match the strength of the prescribed item

Press the **Dispense** button at the bottom of the screen to finish dispensing the prescription

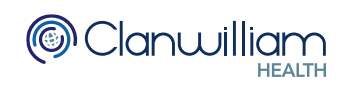

### 3. Endorsing an SSP

Endorsing can be done from the To Be Collected queue or the To Be Claimed queue

Select the prescription which includes the SSP items and press the **View Endorsement** button at the bottom of the screen

| Prescription                           | Queue        |                    |        |         |               |                | Sh             | ow me To         | be Collected | ▼ k          |  |
|----------------------------------------|--------------|--------------------|--------|---------|---------------|----------------|----------------|------------------|--------------|--------------|--|
| Barcode                                |              |                    |        |         |               |                | <              | > For Too        | lay          | •            |  |
|                                        |              |                    |        |         |               |                | From 64        | opr 2021 📑       | To 7         | Apr 2021 🛛 💼 |  |
| Select All 5 results found (13 items). |              |                    |        |         |               |                |                |                  |              |              |  |
| Patient                                | Age          | Exempt Code        | Del    | Items   | Dispens       | Туре           | Status         | Days to Arc      | eRD Due      | Prescribed   |  |
| Lalla Mountfield                       | 39           | Exempt : H         | No     | 3       | 07/04/21      | EPS2           | Dispensed      | 183              |              | 07/04/21     |  |
| Jojo Stenhouse                         | 37           | Not Exempt         | No     | 1       | 07/04/21      | EPS2           | Dispensed      | 183              |              | 07/04/21     |  |
| Jaipreet Chandha                       | 7            | Exempt : A         | No     | 1       | 07/04/21      | EPS2           | Dispensed      | 147              | 01/03/21     | 01/03/21     |  |
| Darshanbir Suppial                     | n 69         | Exempt : A         | No     | 4       | 07/04/21      | EPS2           | Dispensed      | 147              |              | 01/03/21     |  |
| Sonny Dryden                           | 8            | Exempt : A         | No     | 4       | 07/04/21      | EPS2           | Dispensed      | 147              | 01/03/21     | 01/03/21     |  |
|                                        |              |                    |        |         |               |                |                |                  |              |              |  |
|                                        |              |                    |        |         |               |                |                |                  |              |              |  |
|                                        |              |                    |        |         |               |                |                |                  |              |              |  |
| Additional Info                        |              |                    |        |         |               |                |                |                  |              |              |  |
| This script was signed I               | by 'EMU' on  | the 07/04/2021.    |        |         |               |                |                |                  |              |              |  |
| PRESCRIPTION NOTE                      | : Please ca  | Il the practice.   |        |         |               |                |                |                  |              |              |  |
| PRESCRIPTION NOTE                      | : Fluoxetine | 30mg capsules      |        |         |               |                |                |                  |              |              |  |
|                                        |              |                    |        |         |               |                |                |                  |              |              |  |
| <u>C</u> ollected <u>V</u> i           | ew Token     | View <u>E</u> ndor | seme   | ent     | <u>P</u> rint | E <u>x</u> emp | otion <u>V</u> | <u>V</u> ithdraw |              | Refresh      |  |
| Powered by pharmas                     | Sys ©        | Confide            | ential | : Perso | nal Data ab   | out a pat      | ient. 2021 Rx  | Web.             |              |              |  |

7

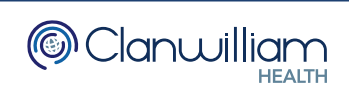

The Dispensed Items will be displayed in the top left-hand panel of the window Click on the first SSP item and select **Serious Shortage Protocol** from the **Endorsements** dropdown menu

| Claim Preview - [E  | SC to close]                        |                    |                                       |
|---------------------|-------------------------------------|--------------------|---------------------------------------|
| Up                  | date Default Patient Exemption 🗌    |                    |                                       |
| Exemption N:        | No Exemption: appropriate ch… 💌     | Evidence           | Seen                                  |
| Dispensed Item      |                                     |                    | Endorsement Codes                     |
| 14 x Fluoxetine 10r | ng capsules (DE Pharmaceuticals) 30 | ) capsule          |                                       |
| 14 x Fluoxetine 20r | ng capsules (DE Pharmaceuticals) 30 | ) capsule          |                                       |
|                     |                                     |                    |                                       |
|                     |                                     |                    |                                       |
|                     |                                     |                    |                                       |
| Endorsements        | Serious Shortage Protocol           |                    |                                       |
| Name                | - Invoice Price                     | Ende               | orsements for the Item selected above |
| CODE                | - Measured & Fitted                 | -                  |                                       |
| EXTRAINEO           | No Cheaper Stock Obtainable         | >                  |                                       |
|                     | No Dispenser Endorsement Co         |                    |                                       |
|                     | Out of Pocket Expenses (Pence)      | <                  |                                       |
|                     | Packaged Dosage                     |                    |                                       |
|                     | Prescriber Contacted                |                    |                                       |
| Please provide      | Prescriber Not Contacted            |                    |                                       |
|                     | Rebate Claimed                      |                    | Save Changes Cancel                   |
| (                   | Serious Shortage Protocol           |                    |                                       |
| ered by pharmaSys   | Special Preparations                | nal Data about a p | patient. 2021 RxWeb.                  |

You will need to add the **SSP Reference Number** in the **EXTRAINFO** field The SSP Reference numbers for each SSP can be found on the NHSBSA website:

https://www.nhsbsa.nhs.uk/pharmacies-gp-practices-and-appliance-contractors/serious-shortage-protocols-ssps

|                                                              | NHS                      |  |  |  |  |  |  |  |
|--------------------------------------------------------------|--------------------------|--|--|--|--|--|--|--|
| SERIOUS SHORTAGE PROTOCOL (SSP)<br>Reference Number (SSP007) |                          |  |  |  |  |  |  |  |
| This SSP applies to the follow                               | ving medicine:           |  |  |  |  |  |  |  |
| Name of medicine<br>(including strength and<br>formulation)  | Fluoxetine 30mg capsules |  |  |  |  |  |  |  |
| Legal category                                               | РОМ                      |  |  |  |  |  |  |  |

This needs to be entered in a 3-digit format, in the example we are using this would be 007

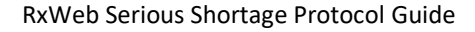

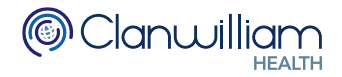

If the **Reference Number** displayed on the NHSBSA website is less than 3 digits, please add zeros at the start to make it a 3-digit number

| Endorsements Ser   | ious Shortage Protocol | •   |        |                                          |
|--------------------|------------------------|-----|--------|------------------------------------------|
| Name               | Value (Click to edit)  |     |        | Endorsements for the Item selected above |
| CODE               | SSP                    |     |        |                                          |
| EXTRAINFO          | 000                    |     | ><br>< |                                          |
| Please provide the | SSP Code in EXTRAIN    | IFO |        | Save Changes Cancel                      |

Press the > button to add the endorsement code to the item

| Claim Preview - [ES  | C to close]                     |                              |                                        |
|----------------------|---------------------------------|------------------------------|----------------------------------------|
| Upd                  | ate Default Patient Exemption   |                              |                                        |
| Exemption N: N       | o Exemption: appropriate ch     | <ul> <li>Evidence</li> </ul> | Seen                                   |
| Dispensed Item       |                                 |                              | Endorsement Codes                      |
| 14 x Fluoxetine 10mg | g capsules (DE Pharmaceuticals) | ) 30 capsule                 | SSP                                    |
| 14 x Fluoxetine 20m  | g capsules (DE Pharmaceuticals) | ) 30 capsule                 |                                        |
|                      |                                 |                              |                                        |
|                      |                                 |                              |                                        |
|                      |                                 |                              |                                        |
| Endorsements         | Serious Shortage Protocol       | •                            |                                        |
| Name                 | Value (Click to edit)           | End                          | lorsements for the Item selected above |
| CODE                 | SSP                             | SSP                          | 2, 007                                 |
| EXTRAINFO            | 007                             |                              |                                        |
|                      |                                 | Ý                            |                                        |
|                      |                                 |                              |                                        |
|                      |                                 |                              |                                        |
|                      |                                 |                              |                                        |
|                      |                                 |                              |                                        |
|                      |                                 |                              | Save Changes Cancel                    |
|                      |                                 |                              |                                        |

Repeat the steps to add the endorsement to each of the SSP items

Press the Save Changes button at the bottom of the screen when you are finished

You can now claim the prescription as normal

### 4. SSP Report

There is an SSP Report which you can run to see how many SSP Endorsements have been sent for a given period of time.

To run the report, click on Reporting in the main menu and select Open Reporting

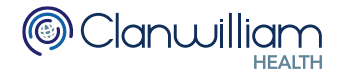

| Prescriptions Patie | ents CareHomes Presc            | ribers Reporting | Ordering              | Supplier | rs Syst | em   | Support |
|---------------------|---------------------------------|------------------|-----------------------|----------|---------|------|---------|
|                     |                                 | Open Re          | porting               |          |         |      |         |
| Search              | Name                            | Create F         | P34 Report            |          |         | X    |         |
| Queue Add           | d Patient <u>N</u> ew Prescript | tion Create N    | IUR report for<br>ook | GP's     | Qty     | Item |         |
| Bag Label           | t Patient Drug M                | band band        |                       |          |         |      |         |
| Nomination          | SCR Patient Cor                 | mms              |                       |          |         |      |         |
|                     |                                 |                  |                       |          |         |      |         |

Set the **Report Type** drop-down menu to to **ETP2** Then set the **Report** drop-down menu to **Claims Sent – SSP Endorsement** 

| Create Reports                       |   |
|--------------------------------------|---|
| Report Type ETP2                     | • |
| Report Claims Sent - SSP Endorsement | • |

Select the date range you wish to run the report for, using the **From Date** and **To Date** calendars

Then click on the **Build Report** button

| Create Reports                       |                       |
|--------------------------------------|-----------------------|
| Report Type ETP2                     | From Date 22 Jun 2021 |
| Report Claims Sent - SSP Endorsement | To Date 22 Jul 2021   |
| Build Report                         | t                     |

The results will output the following data:

- Patient Last Name
- Patient First Name
- Patient Date of Birth
- Patient NHS Number
- EPS Prescription ID Number (barcode)
- Repeat Prescription Number
- Claim Message Date
- Prescribed Item
- Prescribed Quantity
- Dispensed Item
- Dispensed Quantity
- SSP Endorsement Code
- Pharmacy Name
- Pharmacy ODS Code
- Waiting Acknowledgement

| Report                               | Type ETP2  |            |            | -                    | From Date    | 1 Apr 2021           |                    |
|--------------------------------------|------------|------------|------------|----------------------|--------------|----------------------|--------------------|
| Report Claims Sent - SSP Endorsement |            |            |            |                      | To Date      | 22 Jul 2021 🔢        |                    |
|                                      |            |            | E          | Build Report         |              |                      |                    |
| ound 2 res                           | ults.      |            |            | (                    | Print Report | Copy Repor           | t to Clipboard     |
| .ast name                            | First name | DOB        | NHS Number | Prescription Number  | Repeat Numbe | r Claim Message Date | Prescribed Item    |
| tenhouse                             | Jojo       | 14/10/1983 | 9453531286 | 136E19-D81015-0EA0F2 | 1            | 04/05/2021           | Fluoxetine 10mg of |
| tenhouse                             | Jojo       | 14/10/1983 | 9453531286 | 1F2672-D81015-0EA119 | 1            | 22/04/2021           | Fluoxetine 30mg c  |
|                                      |            |            |            |                      |              |                      |                    |
|                                      |            |            |            |                      |              |                      |                    |
|                                      |            |            |            |                      |              |                      |                    |

|     | Report Type ET | P2 •                                                   | From Date   | 1 Apr 2021  |            |                |     |
|-----|----------------|--------------------------------------------------------|-------------|-------------|------------|----------------|-----|
|     | Report C       | aims Sent - SSP Endorsement                            | To Date     | 22 Jul 2021 |            |                |     |
| our | nd 2 results.  |                                                        | Print Repor | t           | Copy Repor | t to Clipboard | d   |
|     | Prescribed Q   | Dispensed Item                                         | Dispensed Q | SSP code    | Pharmacy   | ODS Code       | Wai |
| les | 28             | Fluoxetine 10mg tablets (DE Pharmaceuticals) 30 tablet | 28          | 009         | KAYS FAX99 | FAX99          | N   |
| les | 14             | Fluoxetine 30mg capsules (Imported) 30 capsule         | 14          | 123         | KAYS FAX99 | FAX99          | Ν   |

You can print the report directly from RxWeb using the **Print Report** button

Or copy the results using the **Copy Report to Clipboard** button, and paste them into another program such as Microsoft Excel

| < |       |      | Print Repor | t      | Copy Report to Clipboard | > |
|---|-------|------|-------------|--------|--------------------------|---|
|   | NHS I | N    | Prescri     | Repeat | <br>Claim Message Date   |   |
|   | 94535 | 3128 | 136E19-D8   | 1      | 04/05/2021               |   |

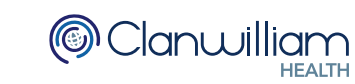